# McAfee® ePolicy Orchestrator® 5.1.1 Change Control

Release 1.1 2016/5/31

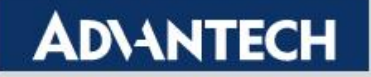

#### **Released Date**

2016/05/31

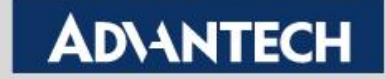

■ To click "Policy Catalog" from "Menu→Policy"

|                                                                                  | //eeeo/esiaeTableDatail.de7eciae.com | uteinen On Ad Mar of      |                           | - 0 ×                                    |
|----------------------------------------------------------------------------------|--------------------------------------|---------------------------|---------------------------|------------------------------------------|
| Menu v 🕥 Dashboards 👘                                                            | System Tree A Queries & Reports      | Policy Catalog            | Strator 3.1.1 ( A         |                                          |
| Recent Pages                                                                     | Reporting<br>O Dashboards            | Systems Section           | Policy Policy Cetalog     |                                          |
| O Dashboards                                                                     | 谢 Queries & Reports                  | Tag Catalog               | Policy Assignments        |                                          |
| Server Settings                                                                  | Threat Event Log                     |                           | Policy Assignment Rules   | ^ ^ ^                                    |
| Queries & Reports                                                                | MoAfee Labs                          |                           | Policy Comparison         |                                          |
| Solidcore Events                                                                 | Solidcore Events                     |                           | 🚛 Client Task Catalog     |                                          |
| Page Description                                                                 | Solidcore Alerts                     |                           | 👼 Client Task Assignments |                                          |
| View and configure policy settings for                                           | Content Change Tracking              |                           | n Client Task Comparison  |                                          |
| deptoyable products.                                                             | Software                             | Automation                | User Management           |                                          |
|                                                                                  | Product Deployment                   | Server Task Log           | 👪 Users                   |                                          |
|                                                                                  | 🐢 Software Manager                   | Om Server Tasks           | 🔒 Permission Sets         |                                          |
|                                                                                  | Master Repository                    | Automatic Responses       | 📰 Audit Log               |                                          |
|                                                                                  | Distributed Repositories             | Issues                    | Contacts                  |                                          |
|                                                                                  | Extensions                           | Solidcore Client Task Log |                           |                                          |
|                                                                                  | Licensing                            |                           |                           |                                          |
|                                                                                  | Configuration                        | Application Control       |                           |                                          |
|                                                                                  | Server Settings                      | inventory                 |                           |                                          |
|                                                                                  | 📲 Personal Settings                  | iii Image Deviation       |                           |                                          |
|                                                                                  | Registered Servers                   | Policy Discovery          |                           |                                          |
|                                                                                  | 🚛 Agent Handlers                     |                           |                           |                                          |
| ePO Build: ePolicy Orchestrator 5.1.1 (Build:<br>357)<br>Server: WIN-968FR04H2P9 | Registered Executables               |                           |                           |                                          |
| Time: 12/3/14 2:08:52 AM PST<br>User: admin                                      | 🎲 Solidcore Rules                    |                           |                           |                                          |
| License                                                                          |                                      |                           |                           |                                          |
| Application Control                                                              |                                      | Enabled                   |                           |                                          |
| Change Control                                                                   |                                      | Enabled                   |                           |                                          |
| Solidification Status                                                            |                                      | Solidified                |                           | 🔾 Activate Windows 🗸                     |
| Actions •                                                                        | Agenta 🗄 Ping                        |                           |                           | Go to Action Center to activate Windows. |
|                                                                                  |                                      |                           |                           | Back Close                               |
| 📥 🛛 🗎 🍕                                                                          |                                      |                           |                           | <ul> <li>► 16 10 12/3/2014</li> </ul>    |

**Enabling an Intelligent Planet** 

#### AD\ANTECH

 To select "Solidcore 6.1.3:Change Control" from Product drop-list

| + ttps://win-96bfr04h2p9:8443/core/orion                                                                                                    | Tab.do?sectionId=PolicyMgmt&tabId=Polic 🔎 👻 🕻 | 🖉 ePolicy Orchestrator 5.1.1 ( 🗙 |
|----------------------------------------------------------------------------------------------------|-----------------------------------------------|----------------------------------|
| Menu 🔻 🕥 Dashboards 🚔 System Tre                                                                                                    | ee 🍓 Queries & Reports 🔢 Policy Catalog       |                                  |
| Policy Policy Catalog New Policy                                                                                                    |                                               |                                  |
| Policy Catalog<br>Solidcore 6.1.3:Change Contro                                                                                                    |                                               |                                  |
| Product: McAfee Agent<br>Category: Category: Cate | t enforcement status: All enforce             |                                  |
| Solidcore 6.1.3:Change Control Solidcore 6.1.3:Integrity Monitor                                                                                                    |                                               |                                  |
| Name Solidcore 6.1.3:General                                                                                                    | Category                                      | Owner                            |
| Large Organization Default                                                                                                    | General                                       | Administrators                   |
| McAfee Default                                                                                                    | General                                       | Administrators                   |
| McAfee Default                                                                                                    | Product Improvement Program                   | Administrators                   |
| McAfee Default                                                                                                    | Repository                                    | Administrators                   |
| McAfee Default                                                                                                    | Troubleshooting                               | Administrators                   |
| My Default                                                                                                    | General                                       | Administrators                   |
| My Default                                                                                                    | Product Improvement Program                   | Administrators                   |

#### **Enabling an Intelligent Planet**

#### AD\ANTECH

To click "New Policy" for create a test policy

| ← → 👿 https://win-96bfr04h2p9:8443/PolicyMgm  | it/PolicyCatalog.do?prodID=SOLIDCORE_M 🔎 – 🔒 🖒 🤇 | 🖉 ePolicy Orchestrator 5.1.1 ( 🗙 |
|-----------------------------------------------|--------------------------------------------------|----------------------------------|
| Menu 🔻 🛞 Dashboards 🚔 System Tre              | e 🎳 Queries & Reports 📃 Policy Catalog           |                                  |
| Policy Policy Catalog New Policy              |                                                  |                                  |
| Policy Catalog                                |                                                  |                                  |
| Product: Solidcore 6.1.3:Change Control V Pro | duct enforcement status: All enforce             |                                  |
| Category: All   Produ                         | ct policies: Import Export                       |                                  |
| Name                                          | Category                                         | Owner                            |
| Blank Template                                | Change Control Rules (Unix)                      | Administrators                   |
| Blank Template                                | Change Control Rules (Windows)                   | Administrators                   |
| McAfee Default                                | Change Control Rules (Unix)                      | Administrators                   |
| McAfee Default                                | Change Control Rules (Windows)                   | Administrators                   |
|                                               |                                                  |                                  |
|                                               |                                                  |                                  |
|                                               |                                                  |                                  |

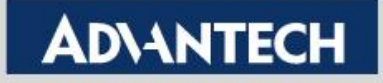

To fill in Policy Name and to click "OK"

| Create a new policy                                                                                                 |        |           |
|----------------------------------------------------------------------------------------------------|--------|-----------|
| Category:<br>Change Control Rules (Windows) 🗸<br>Create a policy based on this existing policy:<br>Blank Template 🗸 |        |           |
| Policy Name:                                                                                                    |        |           |
| test_policy                                                                                                    | ×      |           |
| Notes:                                                                                                    |        |           |
|                                                                                                    | $\sim$ |           |
| Click "OK" to save this policy                                                                                      |        |           |
|                                                                                                    |        |           |
|                                                                                                    |        |           |
|                                                                                                    |        | OK Cancel |

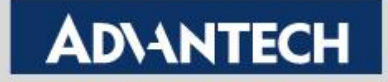

Click defined policy

|                                                                                                    | atalog.do?prodID=SOLIDCORE_M 🔎 🗕 🖒 👿 ePolicy Orch | nestrator 5.1.1 ( × |                  |                                          |
|----------------------------------------------------------------------------------------------------|---------------------------------------------------|---------------------|------------------|------------------------------------------|
| Menu 🔻 🕥 Dashboards 🚔 System Tree 🎳                                                                                  | Queries & Reports 🔡 Policy Catalog                |                     |                  |                                          |
| Policy<br>Policy Catalog New Policy                                                                                  |                                                   |                     |                  |                                          |
| Policy Catalog                                                                                                    |                                                   |                     |                  |                                          |
| Product: Solidcore 6.1.3:Change Control   Product enford Category: Change Control Rules (Windows)  Product policies: | rement status: All enforce                        |                     |                  |                                          |
| Name                                                                                                    | Owner                                             | Assignments         | Rule Assignments | Actions                                  |
| Blank Template                                                                                                    | Administrators                                    | None                | None             | Duplicate                                |
| McAfee Default                                                                                                    | Administrators                                    | <u>1 assignment</u> | None             | Duplicate                                |
| test policy                                                                                                    | Administrators                                    | None                | None             | Rename   Duplicate   Delete   Export   S |
|                                                                                                    |                                                   |                     |                  |                                          |
|                                                                                                    |                                                   |                     |                  |                                          |
|                                                                                                    |                                                   |                     |                  |                                          |
|                                                                                                    |                                                   |                     |                  |                                          |
|                                                                                                    |                                                   |                     |                  |                                          |

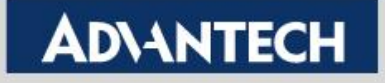

To click "Add" on Write Protect File tab

| < ∋              | https://win-96bfr04h | <b>2p9</b> :8443/PolicyMgmt/Po | blicySettings.do?langID=0409& | 9&poID=45 🔎 – 🗎 🔿 👿 ePolicy Orchestrator 5.1.1 ( 🗙 |  |
|------------------|----------------------|--------------------------------|-------------------------------|----------------------------------------------------|--|
| Menu 🔻           | 🕥 Dashboards         | System Tree                    | 谢 Queries & Reports           | Policy Catalog                                     |  |
| Policy<br>Policy | Catalog              |                                |                               |                                                    |  |
| Solidcore 6.1.3  | Change Control > C   | hange Control Bules (W         | indows) > test noticy         |                                                    |  |

| bondeore organistendinge control y change et | ond of functs ( ) | maons) / cest_pone; |                        |          |               |               |        |  |
|----------------------------------------------|-------------------|---------------------|------------------------|----------|---------------|---------------|--------|--|
| Rule Groups                                  | Read Protect      | Write Protect File  | Write Protect Registry | Updaters | Trusted Users |               |        |  |
| Filter list                                  | Filter            | File                |                        |          |               |               | _      |  |
| My Rules                                     |                   |                     |                        |          |               | <del></del> > | Add    |  |
|                                              |                   |                     |                        |          |               |               | Edit   |  |
|                                              |                   |                     |                        |          |               |               | Remove |  |
|                                              |                   |                     |                        |          |               |               |        |  |
|                                              |                   |                     |                        |          |               |               |        |  |
|                                              |                   |                     |                        |          |               |               |        |  |

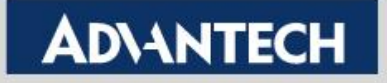

To fill in File Name with Include and to click "OK"

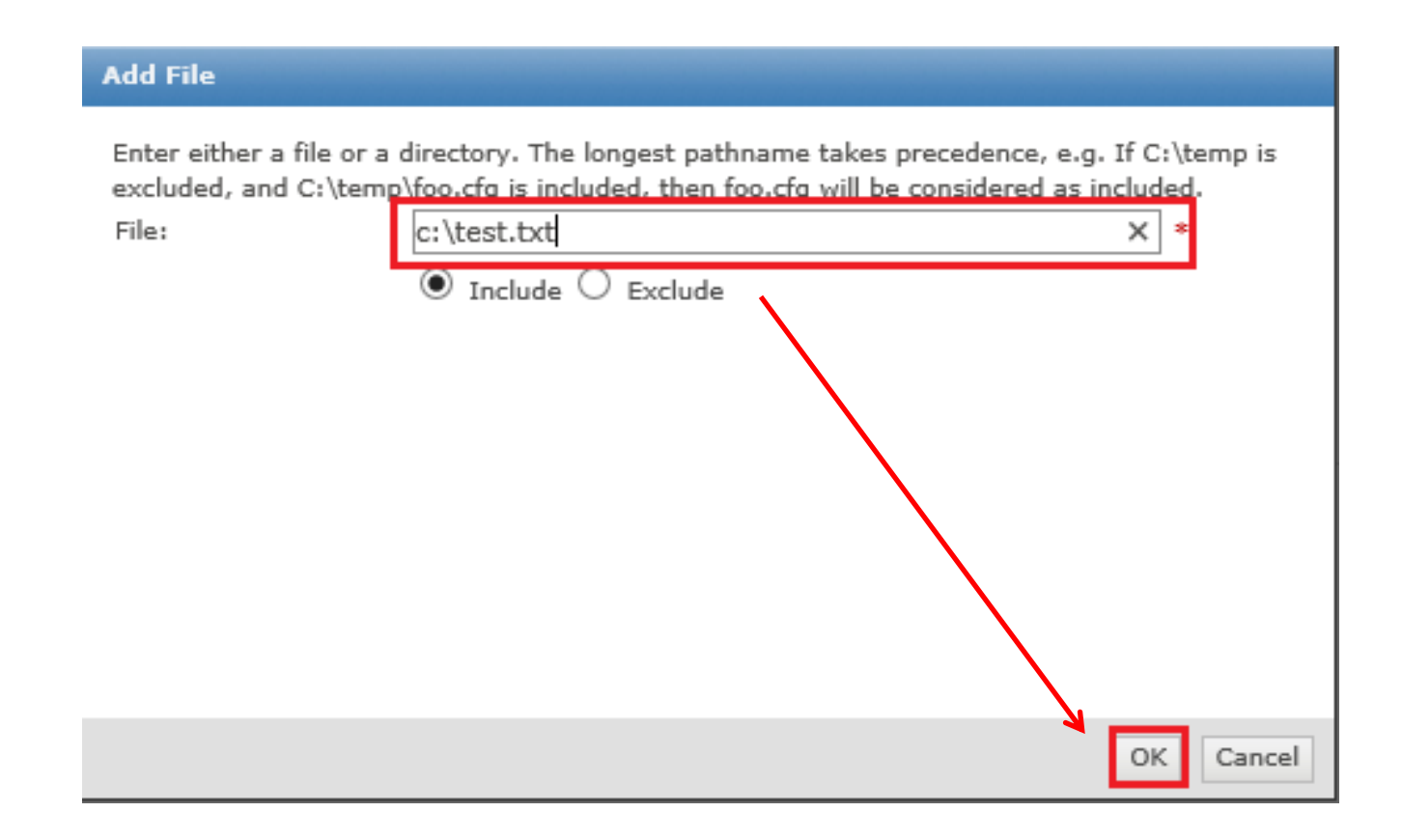

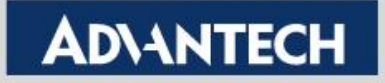

To fill in File Name with Include and to click "OK"

|                                            | PolicyMgmt/PolicySettings.do?langID=0409&polD=45 🔎 🖛 🔒 🖒 🔯 ePolicy Orchestrator 5.1.1 ( 🗙                     |                |
|--------------------------------------------|----------------------------------------------------------------------------------------------------|----------------|
| Menu 🔻 🚫 Dashboards                        | System Tree 🏼 🧃 Queries & Reports 🛛 📃 Policy Catalog                                                          |                |
| Policy<br>Policy Catalog                   |                                                                                                    |                |
| Solidcore 6.1.3:Change Control > Change Co | ntrol Rules (Windows) > test_policy                                                                           |                |
| Rule Groups                                | Read Protect         Write Protect File         Write Protect Registry         Updaters         Trusted Users |                |
| Filter list                                | Filter File                                                                                                   |                |
| My Rules                                   | Include c:\test.txt                                                                                           | Add            |
|                                            |                                                                                                    | Edit<br>Remove |

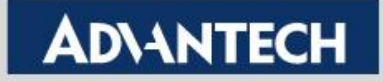

• To click "Add" on Write Protect Registry tab

| <del>(</del> )   | https://win-96bfr04h2p9:844 | 3/PolicyMgmt/Po  | blicySettings.do?langlD | =0409&poID=45 🔎 → 🔒 (  | 👌 👿 ePoli | icy Orchestrator 5.1.1 ( 🗙 |        |
|------------------|-----------------------------|------------------|-------------------------|------------------------|-----------|----------------------------|--------|
| Menu 🔻           | 🕥 Dashboards 📫              | System Tree      | Uueries & Re            | ports 📃 Policy Cata    | log       |                            |        |
| Policy<br>Policy | Catalog                     |                  |                         |                        |           |                            |        |
| Solidcore 6.1.   | 3:Change Control > Change   | Control Rules (W | indows) > test_polic    | y                      |           |                            |        |
| Rule Groups      |                             | Read Protect     | Write Protect File      | Write Protect Registry | Updaters  | Trusted Users              |        |
| Filter list      |                             | Filter           | Registry                | 1                      |           |                            |        |
| My Rules         |                             |                  |                         |                        |           |                            | Add    |
|                  |                             |                  |                         |                        |           |                            | Edit   |
|                  |                             |                  |                         |                        |           |                            | Remove |

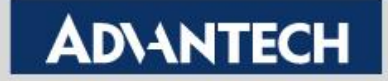

 To fill in Registry Value with Include and to click "OK", then to click "Save"

| Add Registry                                                                                                    |
|----------------------------------------------------------------------------------------------------|
| The longest key takes precedence, e.g. If HKEY_LOCAL_MACHINE is excluded, and<br>HKEY_LOCAL_MACHINE\System is included, then HKEY_LOCAL_MACHINE\System will be<br>considered as included.<br>Registry:<br>IKEY_LOCAL_MACHINE\BCD0000000\Description ×<br>Include C Exclude |
| OK Cancel                                                                                                    |

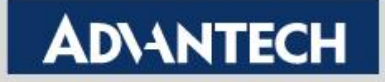

 To fill in Registry Value with Include and to click "OK", then to click "Save"

|                                            | Palia Martin Falia Falia a Tana D. Milian D. K. O A                    |                                 |         | Ĺ                                      | - 0 x                |
|--------------------------------------------|------------------------------------------------------------------------|---------------------------------|---------|----------------------------------------|----------------------|
| Menu v 🔘 Dashboards 🚠                      | System Tree                                                            | ePolicy Orchestrator 5.1.1 (, × |         | Log Off 🔞                              | ₩ McAfee             |
| Policy                                     | en i Gad                                                               |                                 |         |                                        |                      |
| Policy Catalog                             |                                                                        |                                 |         |                                        |                      |
| Solidcore 6.1.3:Change Control > Change Co | ontrol Rules (Windows) > test_policy                                   |                                 |         |                                        |                      |
| Rule Groups<br>Filter list                 | Read Protect Write Protect File Write Protect Registry Filter Registry | Updaters Trusted Users          |         |                                        |                      |
| My Rules                                   | Include HKEY_LOCAL_MACHINE\BCD0000000\/Description                     |                                 | Add     |                                        |                      |
|                                            |                                                                        |                                 | Edit    |                                        |                      |
|                                            |                                                                        |                                 | HEINUYE |                                        |                      |
|                                            |                                                                        |                                 |         |                                        |                      |
|                                            |                                                                        |                                 |         |                                        |                      |
|                                            |                                                                        |                                 |         |                                        |                      |
|                                            |                                                                        |                                 |         |                                        |                      |
|                                            |                                                                        |                                 |         |                                        |                      |
|                                            |                                                                        |                                 |         |                                        |                      |
|                                            |                                                                        |                                 |         |                                        |                      |
|                                            |                                                                        |                                 |         |                                        |                      |
|                                            |                                                                        |                                 |         |                                        |                      |
|                                            |                                                                        |                                 |         |                                        |                      |
|                                            |                                                                        |                                 |         |                                        |                      |
|                                            |                                                                        |                                 |         |                                        |                      |
|                                            |                                                                        |                                 |         |                                        |                      |
|                                            |                                                                        |                                 |         |                                        |                      |
|                                            |                                                                        |                                 |         |                                        |                      |
|                                            |                                                                        |                                 |         |                                        |                      |
|                                            |                                                                        |                                 |         |                                        |                      |
|                                            |                                                                        |                                 |         |                                        |                      |
|                                            |                                                                        |                                 |         | Activate Windows                       |                      |
| Add Remove                                 |                                                                        |                                 |         | Go to Action Center to activate Window | #5.                  |
|                                            |                                                                        |                                 |         |                                        | Save Cancel          |
| 📥 🛛 🚞 🍕                                    | 6 💣                                                                    |                                 |         | - Re 19 0                              | 2:53 AM<br>12/3/2014 |

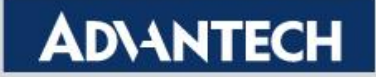

 To check client computer, and to run "Set Policy & Inheritance" from Actions→Agent

| nu 🔻 🕥 Dashboar | ds 📸 System Tree 🏼 🍓 Q    | aueries & Reports 🔛 Policy Catalog                   |              |                    |               | Log Off 🔮 🤍 McJ                          |
|-----------------|---------------------------|------------------------------------------------------|--------------|--------------------|---------------|------------------------------------------|
| tems Section    |                           |                                                      |              |                    |               |                                          |
| stem Tree       | New Systems New Subgroups |                                                      |              |                    |               |                                          |
| m Tree          | Systems Assigned Policies | Assigned Client Tasks Group Details Agent Deployment |              |                    |               |                                          |
| Organization    | Preset: This Group Only   | Customi None 🔻 Duick find:                           | Apply Cleare | Show selected rows |               |                                          |
| ost&Found       |                           |                                                      |              |                    | Tax and the   |                                          |
|                 | System Name               | Managed State                                        | Tags         | IP Address         | User Name     | Last Communication                       |
|                 | :: (M) (ESLAC             | manageo                                              | renasation   | 19210010014        | auministrator | 22/014 21/010 AM                         |
|                 |                           |                                                      |              |                    |               |                                          |
|                 |                           |                                                      |              |                    |               |                                          |
|                 |                           |                                                      |              |                    |               |                                          |
|                 |                           |                                                      |              |                    |               |                                          |
|                 |                           |                                                      |              |                    |               |                                          |
|                 |                           |                                                      |              |                    |               |                                          |
|                 |                           |                                                      |              |                    |               |                                          |
|                 |                           |                                                      |              |                    |               |                                          |
|                 |                           |                                                      |              |                    |               |                                          |
|                 |                           |                                                      |              |                    |               |                                          |
|                 |                           |                                                      |              |                    |               |                                          |
|                 | 4                         |                                                      |              |                    |               |                                          |
|                 |                           | C Deploy Agents                                      |              |                    |               |                                          |
|                 |                           | R Modify Policies on a Single System                 |              |                    |               |                                          |
|                 |                           | 📃 Modify Tasks on a Single System                    |              |                    |               |                                          |
|                 |                           | Run Client Task Now                                  |              |                    |               |                                          |
|                 |                           | Set Description                                      |              |                    |               |                                          |
|                 |                           | Set Policy & Inheritance                             |              |                    |               |                                          |
|                 |                           | Show Agent Log                                       |              |                    |               |                                          |
|                 | Choose Columna            | Show Clant Eventa                                    |              |                    |               |                                          |
|                 | 📃 Export Table            | Con Show Threat Events                               |              |                    |               |                                          |
|                 | Sig Tag                   | Contractor Sustaine                                  |              |                    |               |                                          |
|                 | C Application Control     | Transfer by seeins                                   |              |                    |               |                                          |
|                 | C'i sout                  | Contraction of the second                            |              |                    |               | Activate Windows                         |
|                 | The open                  | Wake up Agents                                       |              |                    | 1 0.7         | Go to Action Center to activate Windows. |
|                 | Directory Management      | >                                                    |              |                    |               |                                          |

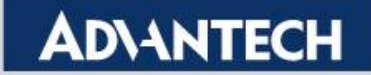

To select "test\_policy" from Policy drop-list

| ← → 👽 https://win-96bfr04h2p | 9:8443/PolicyMgmt/AssignComputerPolicy.do $\mathcal{P} - \stackrel{\frown}{=} \stackrel{\bullet}{\mathcal{O}}  ePolicy Orchestrator 5.1.1 ( 	imes and its second second seco$ |
|------------------------------|----------------------------------------------------------------------------------------------------|
| Menu v 🕥 Dashboards          | 💑 System Tree 🍓 Queries & Reports 🔠 Policy Catalog                                                                                                    |
| Systems Section System Tree  |                                                                                                    |
| Assign Policy for 1 system   |                                                                                                    |
| Policy:                      | Product:       Solidcore 6.1.3:Change Control         Category:       Change Control Rules (Windows)         Policy:       Blank Template<br>McAfee Default                                                                                                    |
| Inheritance:                 | Reset inheritance     Break inheritance                                                                                                    |
| Message:                     | Assigning this policy will create a new slot on all selected systems. This can result in multiple slot assignments of the same policy.                                                                                                    |

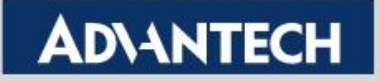

 Inheritance is choose "Break inheritance", and to click "Save"

|                              |                                                                                                    | L                                                       | - 8 ×       |
|------------------------------|----------------------------------------------------------------------------------------------------|---------------------------------------------------------|-------------|
| + (=) V https://win-96bfr04b | 4h2p92443/Policy.Mgmt/AssignComputePolicy.do 🔎 = 🗎 🖒 🕎 ePolicy Orchestrator 5.1.1 (,,, ×                                             |                                                         | ∩ ★ Ø       |
| Menu v 🕥 Dashboards          | r 🚋 System Tree 🏼 🏭 Queries & Reports 🔢 Policy Catalog                                                                               | Log Off 🔮                                               | ♥ McAfee    |
| Systems Section              |                                                                                                    |                                                         |             |
| Arrian Balicy for Lowtern    |                                                                                                    |                                                         |             |
| Policy                       |                                                                                                    |                                                         |             |
|                              | rrödutti <u>Solidoze o.l.s.Champic ultitoti v</u><br>Categori (Dango Catrito Rules (Windows) √                                       |                                                         |             |
|                              | Policy: Itest_policy                                                                                                    |                                                         |             |
| Inheritance:                 | Reset inhertance     Break inhertance                                                                                                |                                                         |             |
| Messager                     | Assigning this policy will create new slot on all selected systems. This can result in multiple slot assignments of the same policy. |                                                         |             |
|                              |                                                                                                    | Activate Window<br>Go to Action Center to activo Mindow | 05.         |
|                              |                                                                                                    |                                                         | Save Close  |
| 🖆 🖉 🔚                        |                                                                                                    | - He Sai G                                              | 3 12/3/2014 |

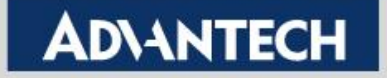

 To click "Wake Up Agents" and click "OK" for apply Policy that we just created

| enu v 🕥 Dashboards         | Hh2p938443/core/ononTab.do/sectionId=Compute                    | entigmt Statistical D + B C Policy Orchestra<br>ports | tor 3.1.1 ( × |                    |               | Log Off 🔗 🤍 Med                          |
|----------------------------|-----------------------------------------------------------------|-------------------------------------------------------|---------------|--------------------|---------------|------------------------------------------|
| systems Section            | New Systems New Subgroups                                       |                                                       |               |                    |               |                                          |
| tem Tree<br>y Organization | Systems Assigned Policies Assigned Cliv Preset: This Group Only | ent Tasks Group Details Agent Deployment              | Ample Class   | Show selected rows |               |                                          |
| Lost&Found                 | System Name                                                     | Managed State                                         | Taps          | IP Address         | User Name     | Last Communication                       |
|                            | H MCAFEE-CLIENT                                                 | Managed                                               | Workstation   | 192.168.100.2      | administrator | 12/3/14 2:10:15 AM                       |
|                            |                                                                 |                                                       |               |                    |               |                                          |
|                            |                                                                 |                                                       |               |                    |               |                                          |
|                            |                                                                 |                                                       |               |                    |               |                                          |
|                            |                                                                 |                                                       |               |                    |               |                                          |
|                            |                                                                 |                                                       |               |                    |               |                                          |
|                            |                                                                 |                                                       |               |                    |               |                                          |
|                            |                                                                 |                                                       |               |                    |               |                                          |
|                            |                                                                 |                                                       |               |                    |               |                                          |
|                            |                                                                 |                                                       |               |                    |               |                                          |
|                            |                                                                 |                                                       |               |                    |               |                                          |
|                            | 3                                                               |                                                       |               |                    |               |                                          |
|                            |                                                                 |                                                       |               |                    |               |                                          |
|                            |                                                                 |                                                       |               |                    |               |                                          |
|                            |                                                                 |                                                       |               |                    |               |                                          |
|                            |                                                                 |                                                       |               |                    |               |                                          |
|                            |                                                                 |                                                       |               |                    |               |                                          |
|                            |                                                                 |                                                       |               |                    |               |                                          |
|                            |                                                                 |                                                       |               |                    |               |                                          |
|                            |                                                                 |                                                       |               |                    |               |                                          |
|                            |                                                                 |                                                       |               |                    |               |                                          |
|                            |                                                                 |                                                       |               |                    |               |                                          |
|                            |                                                                 |                                                       |               |                    |               | Activate Windows                         |
|                            |                                                                 |                                                       |               |                    |               | Go to Action Center to activate windows. |
| n Tree Actions *           | Actions • 1 of 1 selected # Wa                                  | ake Up Agents 🗄 Ping                                  |               |                    |               |                                          |

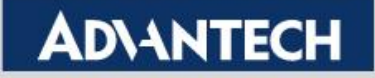

 To click "Wake Up Agents" and click "OK" for apply Policy that we just created

| C 🗇 🛡 https://win-96bfr04h2p               | 88443/ComputerMgmt/prepareWakeup.do?onion.user.securit 🔎 = 🖴 🖸 🐺 ePolicy Orchestrator 5.1.1 ("                                                 |         |   | ∩ ★ ©    |
|--------------------------------------------|----------------------------------------------------------------------------------------------------|---------|---|----------|
| Menu 🔻 🕥 Dashboards                        | 💑 System Tree 🍓 Queries & Reports 🔢 Policy Catalog                                                                                             | Log Off | 0 | ♥ McAfee |
| Systems Section System Tree                |                                                                                                    |         |   |          |
| Wake Up McAfee Agent                       |                                                                                                    | -       |   |          |
| Click "OK" to send the wake-up call to the | target systems. To see the status of the sakerup call, go to the Server Task Log.                                                              |         |   |          |
| Target systems:                            | NCAFEE-CLIENT                                                                                                    |         |   |          |
| Wake-up call type:                         | Apent Wale-Up Call     SuperApent Wale-Up Call                                                                                                 |         |   |          |
| Randomization:                             | 0 minutas                                                                                                    |         |   |          |
| Options:                                   | 😧 Retrieve all properties even if they haven't changed since the last time they were collected. If unchecked only retrieve changed properties. |         |   |          |
| Force policy update:                       | Force complete policy and task update                                                                                                    |         |   |          |
| Number of attempts:                        | 1 (Enter © for continuous attempts.)                                                                                                    |         |   |          |
| Retry interval:                            | 30 [second(s)]                                                                                                    |         |   |          |
| Abort after:                               | 5 minute(s)                                                                                                    |         |   |          |
| Wake up Agent using:                       | Al Agent Handlers     Land Connected Agent Handler     Selected Agent Handler:                                                                 |         |   |          |

|           | ОК Сом                                                           |
|-----------|------------------------------------------------------------------|
| 📕 🛛 🚞 🍕 🙆 | <ul> <li>▶8 3 (a) 1×8 AM</li> <li>▶10 3 (b) 1×12/2/14</li> </ul> |

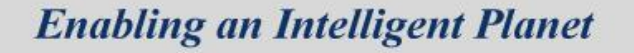

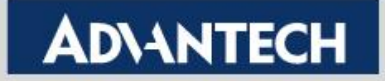

Then, try to delete file "C:\Test.txt" that will not be deleted

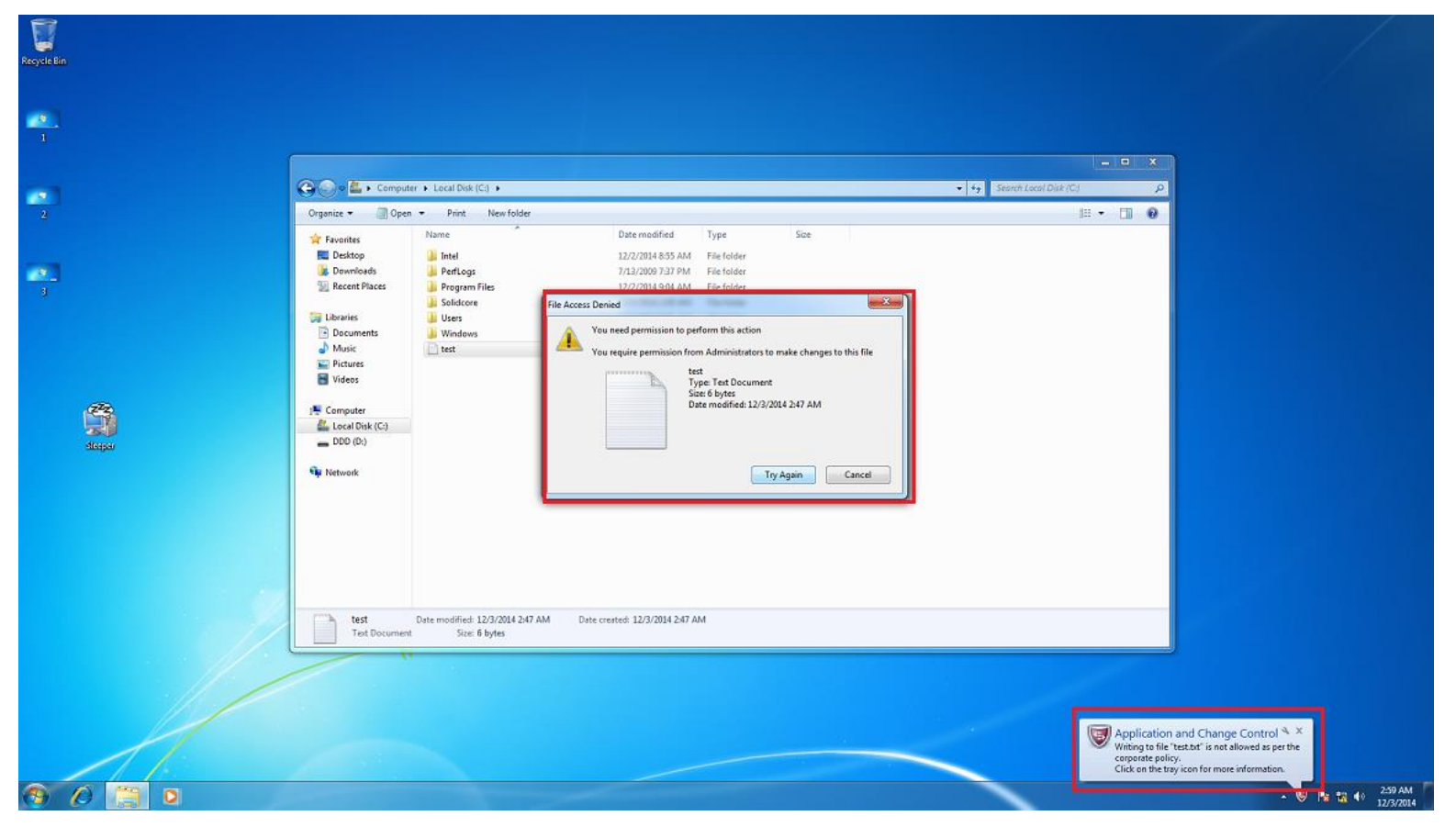

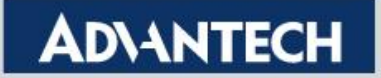

#### **Solidcore Events**

■ To click "Solidcore Events" from "Menu→Reporting"

|                                                       |                                     |                                      |                           |               |              |               | - 0                                          | x          |
|-------------------------------------------------------|-------------------------------------|--------------------------------------|---------------------------|---------------|--------------|---------------|----------------------------------------------|------------|
|                                                       | 3/ComputerMgmt/showManagedSystemHor | ne.do?orior 🔎 = 🔒 🖉 🦞 ePolicy Orches | strator 5.1.1 ( ×         |               |              |               | 0                                            | ★ ₽        |
| Menu 🔻 🕥 Dashboards 📫                                 | System Tree 🏾 🎳 Queries & Reports   | Policy Catalog                       |                           |               |              |               | Log Off 🕜 🤍 Mc                               | Afee       |
| Recent Pages                                          | Reporting                           | Systems Section                      | Policy                    |               |              |               |                                              |            |
| System Tree                                           | 🕥 Dashboards                        | 📩 System Tree                        | Policy Catalog            |               |              |               |                                              |            |
| Policy Catalog                                        | 谢 Queries & Reports                 | Tag Catalog                          | Policy Assignments        |               |              |               |                                              |            |
| O Dashboards                                          | Threat Event Log                    |                                      | Noticy Assignment Rules   | Show selected |              |               |                                              |            |
| Server Settings                                       | McAfee Labs                         |                                      | 1 Policy Comparison       | IP            | Address      | User Name     | Last Communication                           |            |
| Queries & Reports                                     | Solidcore Events                    |                                      | Client Task Catalog       | 15            | 92.168.100.4 | administrator | 12/3/14 2:10:15 AM                           | ~          |
| Page Description                                      | Solidcore Alerts                    |                                      | 灵 Client Task Assignments |               |              |               |                                              |            |
| Solidcore Events                                      | Content Change Tracking             |                                      | 🐚 Client Task Comparison  |               |              |               |                                              |            |
| events.                                               | Software                            | Automation                           | User Management           |               |              |               |                                              |            |
|                                                       | Product Deployment                  | Separ Task Lon                       | 22 Uters                  |               |              |               |                                              |            |
|                                                       | Software Manager                    | Server Tasks                         | A Remission Sets          |               |              |               |                                              |            |
|                                                       | Master Repository                   | Automatic Responses                  | audit Los                 |               |              |               |                                              |            |
|                                                       | Distributed Reportanian             |                                      | Contractor                |               |              |               |                                              |            |
|                                                       | Distributed Repusitories            | Calidana Client Tark Lan             | Contacts                  |               |              |               |                                              |            |
|                                                       | Extensions                          | Solidcore Client Task Log            |                           |               |              |               |                                              |            |
|                                                       | Licensing                           |                                      |                           |               |              |               |                                              |            |
|                                                       | Configuration                       | Application Control                  |                           |               |              |               |                                              |            |
|                                                       | Server Settings                     | inventory                            |                           |               |              |               |                                              |            |
|                                                       | Personal Settings                   | Image Deviation                      |                           |               |              |               |                                              |            |
|                                                       | Registered Servers                  | Policy Discovery                     |                           |               |              |               |                                              |            |
|                                                       | 💭 Magent Handlers                   |                                      |                           |               |              |               |                                              |            |
| ePO Build: ePolicy Orchestrator 5.1.1 (Build:<br>357) | Registered Executables              |                                      |                           |               |              |               |                                              |            |
| Time: 12/3/14 2:56:49 AM PST<br>User: admin           | Solidcore Rules                     |                                      |                           |               |              |               |                                              |            |
|                                                       |                                     |                                      |                           |               |              |               |                                              |            |
|                                                       |                                     |                                      |                           |               |              |               |                                              |            |
|                                                       |                                     |                                      |                           |               |              |               |                                              |            |
|                                                       |                                     |                                      |                           |               |              |               | AAGe of except                               |            |
|                                                       |                                     |                                      |                           |               |              | Go to Act     | e WINDOWS<br>Ion Center to activate Windows. | ~          |
| System Tree Actions  Act                              | ions 🔻 1 items                      | Jp Agents # Ping                     |                           |               |              |               |                                              |            |
|                                                       |                                     |                                      |                           |               |              |               | - Ris 🕼 🕼 3:00                               | AM<br>2014 |

**Enabling an Intelligent Planet** 

#### **AD\ANTECH**

#### **Solidcore Events**

Solidcore Events will be used to record and audit

|                            |                                                        |                                                |                                            |                           |                          | - 0 ×                               |
|----------------------------|--------------------------------------------------------|------------------------------------------------|--------------------------------------------|---------------------------|--------------------------|-------------------------------------|
| (C) 🔍 🔍 https://win-96bfr0 | 4h2p9:8443/core/orionTab.do?sectionId=orion.report&tab | bld=scor: 🔎 👻 🖨 🖉 🤠 ePolicy Orchestrator 5.1.1 | ( ×                                        |                           |                          | n 🛧 0                               |
| Menu 🔻 🕥 Dashboards        | s 🚓 System Tree 🍓 Queries & Reports                    | Policy Catalog                                 |                                            |                           |                          | Log Off 😧 🤍 McAfee                  |
| Reporting                  |                                                        |                                                |                                            |                           |                          |                                     |
| Solidcore Event            | s                                                      |                                                |                                            |                           |                          |                                     |
|                            |                                                        |                                                |                                            |                           |                          |                                     |
| System Tree                | Filter                                                 |                                                |                                            |                           |                          |                                     |
| My Organization            | Time Filter                                            |                                                |                                            | System Tree Filter This G | iroup Only               |                                     |
|                            | Advanced Filters                                       |                                                |                                            |                           |                          |                                     |
|                            | Solidcore Events                                       |                                                |                                            |                           |                          | Options 🔻                           |
|                            | Event Generated Time                                   | ▼ System Name                                  | Object Name                                | Event Display Name        | User Name                | Actions                             |
|                            | Dec 3, 2014 2:17:46 AM Pacific Standard Time           | MCAFEE-CLIENT                                  | c:\users\administrator\desktop\sleeper.exe | Execution Denied          | MCAFEEDEMO\Administrator |                                     |
|                            | Dec 3, 2014 2:16:21 AM Pacific Standard Time           | MCAFEE-CLIENT                                  | Di\Sleepervexe                             | Execution Denied          | MCAFEEDEMO\Administrator |                                     |
|                            | Dec 3, 2014 2:08:37 AM Pacific Standard Time           | MCAFEE-CLIENT                                  | sadmin status                              | Command Executed          | MCAFEEDEMO\Administrator |                                     |
|                            | Dec 3, 2014 2:03:36 AM Pacific Standard Time           | MCAFEE-CLIENT                                  |                                            | Started Enabled mode      |                          |                                     |
|                            | Dec 3, 2014 2:03:36 AM Pacific Standard Time           | MCAFEE-CLIENT                                  | C:\pagefile.sys                            | File Solidified           | unknown                  |                                     |
|                            |                                                        |                                                |                                            |                           |                          |                                     |
|                            | 1                                                      |                                                |                                            |                           |                          |                                     |
|                            |                                                        |                                                |                                            |                           |                          |                                     |
|                            |                                                        |                                                |                                            |                           |                          |                                     |
|                            |                                                        |                                                |                                            |                           |                          |                                     |
|                            |                                                        |                                                |                                            |                           |                          |                                     |
|                            |                                                        |                                                |                                            |                           |                          |                                     |
|                            |                                                        |                                                |                                            |                           |                          |                                     |
|                            |                                                        |                                                |                                            |                           |                          |                                     |
|                            |                                                        |                                                |                                            |                           |                          |                                     |
|                            |                                                        |                                                |                                            |                           |                          |                                     |
|                            |                                                        |                                                |                                            |                           |                          |                                     |
|                            |                                                        |                                                |                                            |                           |                          |                                     |
|                            |                                                        |                                                |                                            |                           |                          |                                     |
|                            |                                                        |                                                |                                            |                           |                          |                                     |
|                            |                                                        |                                                |                                            |                           |                          |                                     |
|                            |                                                        |                                                |                                            |                           |                          |                                     |
|                            |                                                        |                                                |                                            |                           |                          |                                     |
|                            |                                                        |                                                |                                            |                           |                          |                                     |
|                            |                                                        |                                                |                                            |                           |                          |                                     |
|                            |                                                        |                                                |                                            |                           |                          |                                     |
|                            |                                                        |                                                |                                            |                           | Act                      | ivate Windows                       |
|                            | Select all in this page                                | I pages                                        |                                            |                           | Got                      | o Action Center to activate Windows |
|                            | Actions *                                              |                                                |                                            |                           |                          |                                     |
|                            |                                                        |                                                |                                            |                           |                          | The Street 3:02 AM                  |
|                            | 14 G                                                   |                                                |                                            |                           |                          | * 1 <b>3 149 12</b> 12/3/2014       |

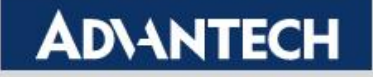